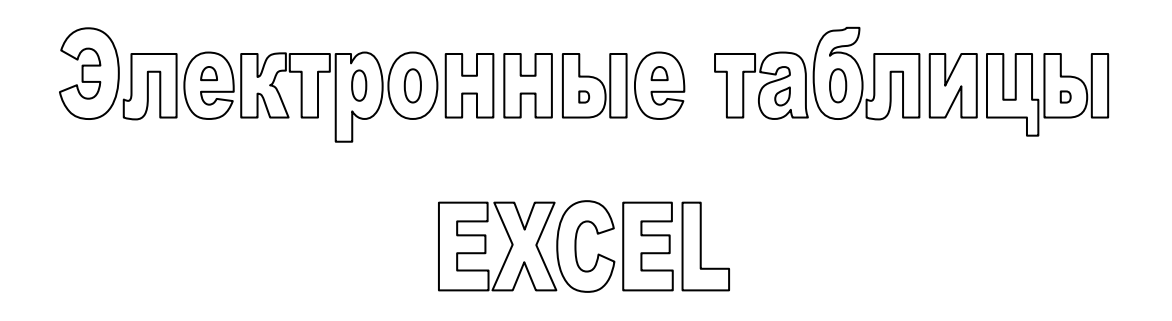

Практические и контрольные работы

# Содержание

|                                                                            | Стр. |
|----------------------------------------------------------------------------|------|
| Практическая работа № 1 Создание и редактирование электронных таблиц, ввод |      |
| формул в таблицу, сохранение таблицы на диске                              | 3    |
| Практическая работа № 2 Использование встроенных функций и операций ЭТ     | 5    |
| Практическая работа № 3 Использование логических функций                   | 7    |
| Практическая работа № 4 Построение диаграмм и графиков                     | 9    |
| Практическая работа № 5 Сортировка и фильтрация данных                     | 11   |
| Контрольная работа по теме: «Электронные таблицы. Ввод, редактирование и   |      |
| форматирование данных. Стандартные функции».                               |      |
| Вариант 1                                                                  | 12   |
| Вариант 2                                                                  | 14   |
| Комплексная практическая работа по теме: «Создание таблиц в EXCEL».        |      |
| Вариант 1                                                                  | 16   |
| Вариант 2                                                                  | 18   |
| Вариант 3                                                                  | 20   |
| Вариант 4                                                                  | 22   |

# **EXCEL** Практическая работа №1

**Тема:** Создание и редактирование электронных таблиц, ввод формул в таблицу, сохранение таблицы на диске.

**Цель:** Получить практические навыки создания и редактирования электронных таблиц, ввода формул в таблицу, сохранения таблицы на диске.

# Ход работы:

# 1. Составьте прайс-лист по образцу:

|                     | Прайс-лист магазина<br><b>"РОГА И КОПЫТА"</b> |                               |  |
|---------------------|-----------------------------------------------|-------------------------------|--|
|                     | Курс доллара                                  | <b>22.12.2019</b><br>000 руб. |  |
| Наименование товара | Цена в у.е.                                   | Цена в руб.                   |  |
| Тетрадь в клеточку  | \$0,20                                        |                               |  |
| Тетрадь в линеечку  | \$0,20                                        |                               |  |
| Пенал               | \$2,00                                        |                               |  |
| Ручка               | \$0,50                                        |                               |  |
| Карандаш            | \$0,20                                        |                               |  |
| Линейка             | \$0,30                                        |                               |  |
| Резинка             | \$0,40                                        |                               |  |

# Этапы выполнения задания:

- 1. Выделите ячейку В1 и введите в нее заголовок таблицы Прайс-лист магазина "РОГА И КОПЫТА"
- 2. В ячейку С2 введите функцию СЕГОДНЯ (Поставьте знак «=» ⇒ Нажмите кнопку <fx> на панели инструментов. В поле КАТЕГОРИЯ выберите Дата и Время. В нижнем поле выберите функцию Сегодня).
- 3. В ячейку **В3** введите слова «Курс доллара», в **С3** курс доллара на сегодняшний день.
- 4. К ячейке СЗ примените денежный формат (Формат ⇔ Формат ячеек ⇒ Вкладка Число ⇒ Числовой формат ⇒ Денежный ⇒ Обозначение можно выбрать произвольное).
- 5. В ячейки А5:В5 введите заголовки столбцов таблицы.
- 6. Выделите их и примените полужирный стиль начертания и более крупный шрифт.
- 7. В ячейки А6:А12 и В6:В12 введите данные.
- 8. В ячейку C6 введите формулу: = B6\*\$C\$3. (\$ означает, что используется абсолютная ссылка).
- 9. Выделите ячейку С6 и протяните за маркер заполнения вниз до ячейки С13.
- 10. Выделите диапазон ячеек С6:С13 и примените к ним денежный формат.
- 11. Выделите заголовок ячейки **В1:С1** и выполните команду **Формат Ячейки**, вкладка **Выравнивание** и установите переключатель «**Центрировать по выделению**» (Горизонтальное выравнивание), «**Переносить по словам**». Увеличьте шрифт заголовка.
- 12. В левой части прайс-листа вставьте картинку по своему вкусу.
- 13. Измените название ЛИСТ1 на Прайс-лист.

#### 2. Рассчитайте ведомость выполнения плана товарооборота киоска №5 по форме:

| N⁰ | Месяц    | Отчетный год |              |                  | Отклонение<br>от плана |
|----|----------|--------------|--------------|------------------|------------------------|
|    |          | план         | фактически   | выполнение,<br>% |                        |
| i  | Mi       | Pi           | Fi           | Vi               | Oi                     |
| 1  | Январь   | 7 800,00 p.  | 8 500,00 p.  |                  |                        |
| 2  | Февраль  | 3 560,00 p.  | 2 700,00 p.  |                  |                        |
| 3  | Март     | 8 900,00 p.  | 7 800,00 p.  |                  |                        |
| 4  | Апрель   | 5 460,00 p.  | 4 590,00 p.  |                  |                        |
| 5  | Май      | 6 570,00 p.  | 7 650,00 p.  |                  |                        |
| 6  | Июнь     | 6 540,00 p.  | 5 670,00 p.  |                  |                        |
| 7  | Июль     | 4 900,00 p.  | 5 430,00 p.  |                  |                        |
| 8  | Август   | 7 890,00 p.  | 8 700,00 p.  |                  |                        |
| 9  | Сентябрь | 6 540,00 p.  | 6 500,00 p.  |                  |                        |
| 10 | Октябрь  | 6 540,00 p.  | 6 570,00 p.  |                  |                        |
| 11 | Ноябрь   | 6 540,00 p.  | 6 520,00 p.  |                  |                        |
| 12 | Декабрь  | 8 900,00 p.  | 10 000,00 p. |                  |                        |

1. Заполнение столбца Мі можно выполнить протяжкой маркера.

2. Значения столбцов Vi и Oi вычисляются по формулам: Vi=Fi / Pi; Oi=Fi – Pi

3. Переименуйте ЛИСТ2 в Ведомость.

4. Сохраните таблицу в своей папке под именем Практическая работа 1

5. Покажите работу учителю.

# **EXCEL** Практическая работа № 2

# Тема: Использование встроенных функций и операций ЭТ

Цель: получить практические навыки работы в программе Ms Excel, вводить и редактировать стандартные функции ЭТ **Ход работы:** 

# Задание № 1

1. Протабулировать функцию

$$y = \sqrt{|\sin x + \cos x|}$$

на промежутке [0,..10] с шагом 0,2.

- 2. Вычисления оформить в виде таблицы, отформатировать ее с помощью автоформата и сделать заголовок к таблице.
- 3. Рабочий лист назвать Функция.
- 4. Сохранить работу в файле Практичекая работа 2.

# Задание № 2

- 1. Перейти на новый рабочий лист и назвать его Возраст.
- 2. Создать список из 10 фамилий и инициалов.
- 3. Внести его в таблицу с помощью автозаполнения.
- 4. Занести в таблицу даты рождения.
- 5. В столбце **Возраст** вычислить возраст этих людей с помощью функций СЕГОДНЯ и ГОД
- 6. Отформатировать таблицу.
- 7. Сделать заголовок к таблице «Вычисление возраста»

| N⁰  | ФИО          | Дата рождения | Возраст |
|-----|--------------|---------------|---------|
| 1   | Иванов И.И.  |               |         |
| 2   | Петров П.П.  |               |         |
| 3   | Сидоров С.С. |               |         |
| ••• |              |               |         |
| 10  | Мышкин М.М.  |               |         |

# Задание № 3

- 1. Откройте файл с Практической работой 1, перейдите на лист Ведомость.
- 2. В эту таблицу добавьте снизу ячейки по образцу и выполните соответствующие вычисления. (Используйте статистические функции МАКС и СРЗНАЧ)

| N⁰ | Месяц    |             | Отклонение<br>от плана |               |    |
|----|----------|-------------|------------------------|---------------|----|
|    |          | план, р.    | фактически, р.         | выполнение, % |    |
| i  | Mi       | Pi          | Fi                     | Vi            | Oi |
| 1  | Январь   | 7 800,00 p. | 8 500,00 p.            |               |    |
| 2  | Февраль  | 3 560,00 p. | 2 700,00 p.            |               |    |
| 3  | Март     | 8 900,00 p. | 7 800,00 p.            |               |    |
| 4  | Апрель   | 5 460,00 p. | 4 590,00 p.            |               |    |
| 5  | Май      | 6 570,00 p. | 7 650,00 p.            |               |    |
| 6  | Июнь     | 6 540,00 p. | 5 670,00 p.            |               |    |
| 7  | Июль     | 4 900,00 p. | 5 430,00 p.            |               |    |
| 8  | Август   | 7 890,00 p. | 8 700,00 p.            |               |    |
| 9  | Сентябрь | 6 540,00 p. | 6 500,00 p.            |               |    |
| 10 | Октябрь  | 6 540,00 p. | 6 570,00 p.            |               |    |
| 11 | Ноябрь   | 6 540,00 p. | 6 520,00 p.            |               |    |
| 12 | Декабрь  | 8 900,00 p. | 10 000,00 p.           |               |    |
|    |          |             |                        |               |    |
|    |          |             | Максимум               |               |    |
|    |          |             | Среднее                |               |    |

3. Покажите работу учителю.

# *EXCEL* Практическая работа № 3

#### Тема: Использование логических функций Задание № 1

Работа с функциями Год и Сегодня

# Ячейки, в которых выполнена заливка серым цветом, должны содержать формулы!

- 1. Создать и отформатировать таблицу по образцу (Фамилии ввести из списка с помощью автозаполнения)
- 2. Вычислить стаж работы сотрудников фирмы по формуле:

# =ГОД(СЕГОДНЯ()-Дата приема на работу)-1900

(Полученный результат может не совпадать со значениями в задании. Почему?)

3. Переименовать Лист1 в Сведения о стаже сотрудников

# Сведения о стаже сотрудников фирмы "Рога и копыта"

| ФИО          | (олжность | Дата<br>приема<br>на работу | Стаж |
|--------------|-----------|-----------------------------|------|
| Иванов И.И.  | Директор  | 01 января 2003 г.           | 5    |
| Петров П.П.  | Водитель  | 02 февраля 2002 г.          | 6    |
| Сидоров С.С. | Инженер   | 03 июня 2001 г.             | 7    |
| Кошкин К.К.  | Гл. бух.  | 05 сентября 2006 г.         | 1    |
| Мышкин М.М.  | Охранник  | 01 августа 2008 г.          | 0    |
| Мошкин М.М.  | Инженер   | 04 декабря 2005 г.          | 2    |
| Собакин С.С. | Техник    | 06 ноября 2007 г.           | 0    |
| Лосев Л.Л.   | Психолог  | 14 апреля 2005 г.           | 3    |
| Гусев Г.Г.   | Техник    | 25 июля 2004 г.             | 4    |
| Волков В.В.  | Снабженец | 02 мая 2001 г.              | 7    |

# Задание № 2

# Работа с функцией ЕСЛИ

- 1. Скопировать таблицу из задания № 1 на Лист2 и переименовать его в Тарифные ставки
- 2. Изменить заголовок таблицы
- 3. Добавить столбец Тарифные ставки и вычислить их таким образом:
  - 1- если стаж меньше 5 лет, 2- если стаж больше или равен 5 лет

# Тарифные ставки сотрудников фирмы "Рога и копыта"

| ОИФ          | Должность | Дата<br>приема<br>на работу | Стаж | Тарифные<br>ставки |
|--------------|-----------|-----------------------------|------|--------------------|
| Иванов И.И.  | Директор  | 01 января 2003 г.           | 5    | 2                  |
| Петров П.П.  | Водитель  | 02 февраля 2002 г.          | 6    | 2                  |
| Сидоров С.С. | Инженер   | 03 июня 2001 г.             | 7    | 2                  |
| Кошкин К.К.  | Гл. бух.  | 05 сентября 2006 г.         | 1    | 1                  |
| Мышкин М.М.  | Охранник  | 01 августа 2008 г.          | 0    | 1                  |
| Мошкин М.М.  | Инженер   | 04 декабря 2005 г.          | 2    | 1                  |
| Собакин С.С. | Техник    | 06 ноября 2007 г.           | 0    | 1                  |
| Лосев Л.Л.   | Психолог  | 14 апреля 2005 г.           | 3    | 1                  |
| Гусев Г.Г.   | Техник    | 25 июля 2004 г.             | 4    | 1                  |
| Волков В.В.  | Снабженец | 02 мая 2001 г.              | 7    | 2                  |

# Задание № 3 Работа с вложенными функциями ЕСЛИ

1. Скопировать таблицу из задания № 2 на Лист3 и переименовать его в Налоги.

2. Изменить заголовок таблицы.

3. Добавить столбцы Ставка, Начислено, Налог, Заработная плата и заполнить их таким образом:

Ставка = произвольное число от 500 до ...

Начислено = Ставка \* Тарифные ставки

Налог = 0, если Начислено меньше 1000, 12%, если Начислено больше 1000, но меньше 3000, и 20%, если Начислено больше или равно 3000

4. Сохранить документ в своей папке.

5. Показать работу учителю.

# Заработная плата сотрудников фирмы "Рога и копыта"

| ФИО          | Должность | Дата приема<br>на работу | Стаж | Тарифные<br>ставки | Ставка | Начислено | Налог | Заработная<br>плата |
|--------------|-----------|--------------------------|------|--------------------|--------|-----------|-------|---------------------|
| Иванов И.И.  | Директор  | 01 января 2003 г.        | 5    | 2                  | 5000   | 10000     | 2000  | 8000                |
| Петров П.П.  | Водитель  | 02 февраля 2002 г.       | 6    | 2                  | 1000   | 2000      | 240   | 1760                |
| Сидоров С.С. | Инженер   | 03 июня 2001 г.          | 7    | 2                  | 3000   | 6000      | 1200  | 4800                |
| Кошкин К.К.  | Гл. бух.  | 05 сентября 2006 г.      | 1    | 1                  | 4000   | 4000      | 800   | 3200                |
| Мышкин       |           |                          |      |                    |        |           |       |                     |
| M.M.         | Охранник  | 01 августа 2008 г.       | 0    | 1                  | 3000   | 3000      | 360   | 2640                |
| Мошкин М.М.  | Инженер   | 04 декабря 2005 г.       | 2    | 1                  | 4000   | 4000      | 800   | 3200                |
| Собакин С.С. | Техник    | 06 ноября 2007 г.        | 0    | 1                  | 2000   | 2000      | 240   | 1760                |
| Лосев Л.Л.   | Психолог  | 14 апреля 2005 г.        | 3    | 1                  | 3000   | 3000      | 360   | 2640                |
| Гусев Г.Г.   | Техник    | 25 июля 2004 г.          | 4    | 1                  | 500    | 500       | 0     | 500                 |
| Волков В.В.  | Снабженец | 02 мая 2001 г.           | 7    | 2                  | 3500   | 7000      | 1400  | 5600                |

# EXCEL

# Практическая работа № 4

### Тема: Построение диаграмм и графиков

**Цель**: получить практические навыки работы в программе Ms Excel, Научиться строить, форматировать и редактировать диаграммы и графики. **Ход работы:** 

#### Задание № 1

1. Открыть файл Практическая работа 2, лист Функция.

2.Построить график функции по данным таблицы..

3.Сохранить сделанные изменения.

#### Задание № 2

1. Открыть новую рабочую книгу.

2.Ввести информацию в таблицу по образцу.

3.Выполнить соответствующие вычисления (использовать абсолютную ссылку для курса доллара).

4. Отформатировать таблицу.

5.Построить сравнительную круговую диаграмму цен на товары и диаграмму любого другого типа по количеству проданного товара.

6. Диаграммы красиво оформить, сделать заголовки и подписи к данным.

7.Лист1 переименовать в Стоимость. Сохранить в файле Практическая работа 4

# Расчет стоимости проданного товара

| Topon          | Цена   | Цена     | Vouunootho | Стонмости |  |
|----------------|--------|----------|------------|-----------|--|
| товар          | В ДОЛ. | в рублях | Количество | Стоимость |  |
| Шампунь        | \$4,00 |          |            |           |  |
| Набор для душа | \$5,00 |          |            |           |  |
| Дезодорант     | \$2,00 |          |            |           |  |
| Зубная паста   | \$1,70 |          |            |           |  |
| Мыло           | \$0,40 |          |            |           |  |
| Курс доллара.  |        |          |            |           |  |

| ~                 |  |
|-------------------|--|
| Стоимость покупки |  |

# Задание № 3

1.Перейти на Лист2. Переименовать его в Успеваемость.

2.Ввести информацию в таблицу.

| ФИО          | Математика | Информатика | Физика | Среднее |
|--------------|------------|-------------|--------|---------|
| Иванов И.И.  |            |             |        |         |
| Петров П.П.  |            |             |        |         |
| Сидоров С.С. |            |             |        |         |
| Кошкин К.К.  |            |             |        |         |
| Мышкин М.М.  |            |             |        |         |
| Мошкин М.М.  |            |             |        |         |
| Собакин С.С. |            |             |        |         |
| Лосев Л.Л.   |            |             |        |         |
| Гусев Г.Г.   |            |             |        |         |
| Волков В.В.  |            |             |        |         |
| Среднее по   |            |             |        |         |
| предмету     |            |             |        |         |

# Успеваемость

3.Вычислить средние значения по успеваемости каждого ученика и по предметам.

4.Построить гистограмму по успеваемости по предметам.

5.Построить пирамидальную диаграмму по средней успеваемости каждого ученика 6.Построить круговую диаграмму по средней успеваемости по предметам. Добавить в этой диаграмму процентные доли в подписи данных.

7.Красиво оформить все диаграммы.

8.Показать работу учителю.

# **EXCEL** Практическая работа № 5

# Тема: Сортировка и фильтрация данных

**Цель**: получить практические навыки работы в программе Ms Excel, Научиться использовать сортировку, поиск данных и применять фильтры. **Ход работы:** 

# Задание № 1

Открыть файл pricetovar.xls, который хранится на диске \_\_\_\_\_ в папке «Задания для EXCEL». Сохранить его в своей папке. С содержанием файла выполнить следующие действия:

- 1. Найти в нем сведения о предлагаемых процессорах фирмы AMD (воспользоваться командой **ПРАВКА** ⇒**НАЙТИ**).
- 2. Найти и заменить в этой таблице все вхождения символов DVD?R на DVD-RW
- 3. Вывести сведения о товарах, которые произведены фирмой ASUS (воспользоваться автофильтром).

# Задание № 2

Открыть файл Фильмы.xls, который хранится на диске \_\_\_\_\_ в папке «Задания для EXCEL». Сохранить его в своей папке. С содержанием файла выполнить следующие действия:

- 1. На новом листе с соответствующим названием упорядочить информацию в таблице сначала по магазинам, затем по жанрам, затем по фильмам.
- 2. На новом листе с соответствующим названием разместить все фильмы жанра Драма, которые есть в магазине Стиль.
- 3. На новом листе с соответствующим названием разместить информацию о результатах продаж в разных магазинах **фильмов ужасов** и построить сравнительную диаграмму по этим данным.
- 4. На новом листе с соответствующим названием разместить информацию о фильмах жанра **Фантастика**, которые были проданы на сумму, больше 10000 р.
- 5. На новом листе с соответствующим названием разместить информацию о фильмах, которые продаются в магазинах Наше кино, Кинолюб, Стиль.
- 6. Определить, в каких магазинах в продаже есть фильм Синий бархат.
- 7. На новом листе с соответствующим названием разместить информацию обо всех фильмах, **цена** за единицу которых превышает среднюю цену за единицу всех указанных в таблице фильмов.

Показать работу учителю.

# Контрольная работа по теме: «Электронные таблицы. Ввод, редактирование и форматирование данных. Стандартные функции».

#### Теоретические сведения:

- 1. Правила техники безопасности и поведения в КОТ.
- 2. Операции с ячейками и диапазонами.
- 3. Типы данных.
- 4. Форматирование ячеек.
- 5. Вставка функций.

# Вариант № 1

# Задание № 1

Построить на промежутке [-2, 2] с шагом 0,4 таблицу значений функции:

$$y = \begin{cases} x^2 + 0, 2x & \text{для } x \le 0, \\ \sin(0, 1x) & \text{для } x \ge 0 \end{cases}$$

К таблице применить один из видов автоформата.

#### Задание № 2

Создать таблицу и отформатировать ее по образцу. Содержание столбца «Кто больше» заполнить с помощью функции ЕСЛИ.

|          | учищенся толооськи. |       |               |  |  |  |
|----------|---------------------|-------|---------------|--|--|--|
| Страна   | Девушки             | Юноши | Кто<br>больше |  |  |  |
| Италия   | 37%                 | 36%   | Девушки       |  |  |  |
| Россия   | 25%                 | 30%   | Юноши         |  |  |  |
| Дания    | 32%                 | 24%   | Девушки       |  |  |  |
| Украина  | 18%                 | 21%   | Юноши         |  |  |  |
| Швеция   | 33%                 | 28%   | Девушки       |  |  |  |
| Польша   | 23%                 | 34%   | Юноши         |  |  |  |
| Минимум  | 18%                 | 21%   |               |  |  |  |
| Максимум | 37%                 | 36%   |               |  |  |  |

# Количество спортсменов среди учащейся молодежи.

# Задание № 3

Создать таблицу и отформатировать ее по образцу.

- Столбец «Количество дней проживания» вычисляется с помощью функции ДЕНЬ и значений в столбцах «Дата прибытия» и «Дата убытия»
- Столбец «Стоимость» вычисляется по условию: от 1 до 10 суток 100% стоимости, от 11 до 20 суток –80% стоимости, а более 20 60% общей стоимости номера за это количество дней.

# Ведомость регистрации проживающих в гостинице «Рога и копыта».

| ФИО             | Номер | Стоимость<br>номера в<br>сутки | Дата<br>прибытия | Дата убытия | Количество<br>дней<br>проживания | Стоимость |  |  |
|-----------------|-------|--------------------------------|------------------|-------------|----------------------------------|-----------|--|--|
| Иванов И.И.     | 1     | 10 грн                         | 2.09.2004        | 2.10.2004   |                                  |           |  |  |
| Петров П.П.     | 2     | 20 грн                         | 3.09.2004        | 10.09.2004  |                                  |           |  |  |
| Сидоров С.С.    | 4     | 30 грн                         | 1.09.2004        | 25.09.2004  |                                  |           |  |  |
| Кошкин К.К.     | 8     | 40 грн                         | 30.09.2004       | 3.10.2004   |                                  |           |  |  |
| Мышкин М.М.     | 13    | 100 грн                        | 25.09.2004       | 20.10.2004  |                                  |           |  |  |
| Общая стоимость |       |                                |                  |             |                                  |           |  |  |

# Задание № 4

# Составить таблицу умножения

Для заполнения таблицы используются формулы и абсолютные ссылки.

|   | 1 | 2  | 3  | 4  | 5  | 6  | 7  | 8  | 9  |
|---|---|----|----|----|----|----|----|----|----|
| 1 | 1 | 2  | 3  | 4  | 5  | 6  | 7  | 8  | 9  |
| 2 | 2 | 4  | 6  | 8  | 10 | 12 | 14 | 16 | 18 |
| 3 | 3 | 6  | 9  | 12 | 15 | 18 | 21 | 24 | 27 |
|   |   |    |    |    |    |    |    |    |    |
| 9 | 9 | 18 | 27 | 36 | 45 | 54 | 63 | 72 | 81 |

#### Таблица умножения

# Контрольная работа по теме: «Электронные таблицы. Ввод, редактирование и форматирование данных. Стандартные функции».

#### Теоретические сведения:

- 1. Правила техники безопасности и поведения в КОТ.
- 2. Операции с ячейками и диапазонами.
- 3. Типы данных.
- 4. Форматирование ячеек.
- 5. Вставка функций.

# Вариант № 2

#### Задание № 1

Построить на промежутке [-2, 2] с шагом 0,4 таблицу значений функции:

$$y = \begin{cases} \cos(3x^2) & npu \ x \le 0, \\ \sqrt{0,5x} & npu \ x \ge 0 \end{cases}$$

К таблице применить один из видов автоформата.

#### Задание № 2

Создать таблицу и отформатировать ее по образцу.

Вычисления в столбце *Отчетный год в % к предыдущему* выполняются по формуле: *Отчетный год, тонн / Предшествующий год, тонн,* 

А в столбце *Выполнение поставок* с помощью функции ЕСЛИ(больше или равно 100% – выполнено, иначе – нет)

| Продукция | Предшеству<br>ющий год,<br>тонн | Отчетный<br>год, тонн | Отчетный<br>год в % к<br>предыдущему | Выполнение<br>поставок |
|-----------|---------------------------------|-----------------------|--------------------------------------|------------------------|
| Огурцы    | 9,7                             | 10,2                  | 105,15                               | Выполнено              |
| Яблоки    | 13,4                            | 15,3                  | 114,18                               | Выполнено              |
| Сливы     | 5,7                             | 2,8                   | 49,12                                | Не выполнено           |
| Морковь   | 15,6                            | 14,6                  | 93,59                                | Не выполнено           |
| Лук       | 20,5                            | 21                    | 102,44                               | Выполнено              |
| Всего     | 64,9                            | 63,9                  | 98,46                                | Не выполнено           |

Выполнение договора поставки овощей и фруктов для нужд детских учреждений Соломенского района

# Задание № 3

Создать таблицу расчета оптимального веса и отформатировать ее по образцу.

• Столбец «Оптимальный вес» вычисляется по формуле:

## Оптимальный вес = Рост- 100

• Если вес человека оптимальный, то в столбце «Советы» напротив его фамилии должна появиться запись «Оптимальный вес». Если вес меньше оптимального – «Вам надо поправиться на», с указанием в соседней ячейке количества недостающих килограмм. Если вес больше оптимального – «Вам надо похудеть на» с указанием в соседней ячейке количества лишних килограмм.

| ФИО          | Вес, кг | Рост, см | Оптимальный<br>вес, кг | советы                     | Разница<br>веса, кг |
|--------------|---------|----------|------------------------|----------------------------|---------------------|
| Иванов И.И.  | 65      | 160      | 60                     | Вам надо<br>похудеть на    | 5                   |
| Петров П.П.  | 55      | 155      | 55                     | Оптимальный<br>вес         |                     |
| Сидоров С.С. | 64      | 164      | 64                     | Оптимальный вес            |                     |
| Кошкин К.К.  | 70      | 170      | 70                     | Оптимальный вес            |                     |
| Мышкин М.М.  | 78      | 180      | 80                     | Вам надо<br>поправиться на | 2                   |

# Сколько мы весим?

# Задание № 4

#### Составить таблицу умножения

Для заполнения таблицы используются формулы и абсолютные ссылки. Таблица умножения

|   |   |    |    | Таоли | ца умно. | жения |    |    |    |
|---|---|----|----|-------|----------|-------|----|----|----|
|   | 1 | 2  | 3  | 4     | 5        | 6     | 7  | 8  | 9  |
| 1 | 1 | 2  | 3  | 4     | 5        | 6     | 7  | 8  | 9  |
| 2 | 2 | 4  | 6  | 8     | 10       | 12    | 14 | 16 | 18 |
| 3 | 3 | 6  | 9  | 12    | 15       | 18    | 21 | 24 | 27 |
|   |   |    |    |       |          |       |    |    |    |
| 9 | 9 | 18 | 27 | 36    | 45       | 54    | 63 | 72 | 81 |

# Комплексная практическая работа по теме: «Создание таблиц в EXCEL». Вариант № 1 В папке МОИ ДОКУМЕНТЫ создать папку КР EXCEL и сохранить в ней все таблицы. Значения в затененных ячейках вычисляются по формулам!

### Задание 1.

1. Создать таблицу по образцу. Выполнить необходимые вычисления.

2. Отформатировать таблицу.

3. Построить сравнительную диаграмму (гистограмму) по уровням продаж разных товаров в регионах и круговую диаграмму по среднему количеству товаров.

# Продажа товаров для зимних видов спорта.

| Регион         | Лыжи | Коньки | Санки | Всего |
|----------------|------|--------|-------|-------|
| Киев           | 3000 | 7000   | 200   |       |
| Житомир        | 200  | 600    | 700   |       |
| Харьков        | 400  | 400    | 500   |       |
| Днепропетровск | 500  | 3000   | 400   |       |
| Одесса         | 30   | 1000   | 300   |       |
| Симферополь    | 40   | 500    | 266   |       |
| Среднее        |      |        |       |       |

# Задание 2

1. Создать таблицу по образцу. Выполнить необходимые вычисления.

# Всего затрат =Общий пробег \* Норма затрат

2. Отформатировать таблицу.

3. Построить круговую диаграмму «Общий пробег автомобилей» с указанием процентных долей каждого и столбиковую диаграмму «Затраты на ремонт автомобилей».

4. С помощью средства Фильтр определить марки автомобилей, пробег которых превышает 40000 км и марки автомобилей, у которых затраты на техническое обслуживание превышают среднее.

# "Учет затрат на техническое обслуживание и текущий ремонт автомобилей"

| Nº | Марка<br>автомобиля | Общий пробег<br>тыс. км | Норма затрат<br>на 1 000 км, грн. | Всего затрат,<br>тыс. грн. |
|----|---------------------|-------------------------|-----------------------------------|----------------------------|
| 1. | Жигули              | 12                      | 2000                              |                            |
| 2  | Москвич             | 50                      | 1800                              |                            |
| 3  | Мерседес            | 25                      | 3000                              |                            |
| 4  | Опель               | 45                      | 2500                              |                            |
|    | Среднее             |                         |                                   |                            |

## Задание 3

2 Дана функция:

$$y = \begin{cases} \sin x, \ x \le \pi/2 \\ \pi/2, \ \pi/2 < x < 3\pi/2 \\ \cos x, \ x > 3\pi/2 \end{cases}$$

Протабулировать эту функцию на промежутке [0, 7] с шагом 0,2 и построить график этой функции.

#### Задание 4

1. Создать таблицу и отформатировать ее по образцу.

2. Данные в столбце Возраст вычисляются с помощью функций СЕГОДНЯ и ГОД

3. Отсортировать данные в таблице по возрасту.

4. Построить сравнительную гистограмму по возрасту и в качестве подписей на оси Х использовать должности сотрудников.

5. С помощью фильтра вывести сведения только о военнообязанных сотрудниках (Пол -м, возраст от 18 до 45 лет).

# Сведения о сотрудниках фирмы "Рога и копыта"

| ФИО                          | Должность | Дата рожд. | Пол | Возраст |
|------------------------------|-----------|------------|-----|---------|
| Арнольдов Тарас Бульбович    | Директор  | 01.12.45   | М   |         |
| Голубков Леня Мавродиевич    | Водитель  | 20.09.78   | М   |         |
| Барабуля Сэм Джонович        | Снабженец | 05.08.68   | М   |         |
| Симеоненко Жорж Жорикович    | Гл. бух.  | 04.11.84   | М   |         |
| Рыбак Карп Карпович          | Инженер   | 05.05.55   | М   |         |
| Графченко Дракул Дракулович  | Менеджер  | 03.06.68   | М   |         |
| Кара-Мурза Лев Филиппович    | Охранник  | 04.03.79   | М   |         |
| Сидоров Петр Иванович        | Техник    | 20.10.85   | М   |         |
| Прекрасная Василиса Ивановна | Секретарь | 30.05.80   | ж   |         |
| Поппинс Мэри Джоновна        | Психолог  | 04.07.68   | Ж   |         |

# Комплексная практическая работа по теме: «Создание таблиц в EXCEL».

## Вариант № 2

#### В папке МОИ ДОКУМЕНТЫ создать папку КР EXCEL и сохранить в ней все таблицы. Значения в затененных ячейках вычисляются по формулам!

### Задание 1

1. Создать таблицу по образцу. Выполнить необходимые вычисления.

2. Отформатировать таблицу.

3. Построить сравнительную диаграмму (гистограмму) по температуре в разные месяцы и круговую диаграмму по средней температуре в разных регионах.

| Регион         | Январь | Февраль | Март | Среднее |
|----------------|--------|---------|------|---------|
| Киев           | -11    | -5      | 7    |         |
| Житомир        | -10    | -5      | 6    |         |
| Харьков        | -8     | -6      | 5    |         |
| Днепропетровск | -9     | -5      | 8    |         |
| Одесса         | -5     | -1      | 10   |         |
| Симферополь    | -5     | 1       | 15   |         |

# Средняя температура по месяцам.

## Задание 2

1. Создать таблицу по образцу. Выполнить необходимые вычисления.

2. Отформатировать таблицу.

3. С помощью средства Фильтр определить, какой экзамен студенты сдали хуже всего и определить имена студентов, которые имеют среднюю оценку ниже, чем общий средний балл. 4. Построить столбиковую диаграмму средней успеваемости студентов и круговую диаграмму средней оценки по предметам.

| Результаты | сессии: |
|------------|---------|
|------------|---------|

| ФИО          | Химия | Физика | История | Средняя оценка |
|--------------|-------|--------|---------|----------------|
| Кошкин К.К.  | 3     | 4      | 5       |                |
| Мышкин М.М.  | 4     | 5      | 4       |                |
| Собакин С.С. | 3     | 3      | 5       |                |
| Уткин У.У.   | 5     | 4      | 3       |                |
| Волков В.В.  | 3     | 5      | 4       |                |
| Средняя      |       |        |         |                |

## Задание 3

Дана функция:

$$y = \begin{cases} \sqrt{x-1}, x > 2\\ \cos x, x \le 2 \end{cases}$$

Протабулировать эту функцию на промежутке [0, 5] с шагом 0,2 и построить график этой функции.

#### Задание 4

1. Создать таблицу и отформатировать ее по образцу.

- 2. Данные в столбце Цена за блок вычисляются как 90% от цены за 10 единиц товара.
- 3. Данные в столбце Количество блоков вычисляются с помощью функции ЦЕЛОЕ,

4. Данные в столбце Количество единиц вычисляются как разность

# Количество- Количество блоков

5. Стоимость вычисляется:

# Цена за блок\* Количество блоков + Цена за единицу\* Количество единиц

6. Отсортировать данные в таблице по стоимости покупки.

7. Построить круговую диаграмму по количеству проданного товара. Подписать доли.

8. С помощью фильтра вывести сведения только о тех товарах, стоимость которых выше средней.

# Ведомость оптово-розничной торговли фирмы "Рога и копыта"

| Наименование<br>товара | Единицы<br>измерения | Цена за единицу | Количество | Цена за блок<br>(десяток) (90%) | Количество<br>блоков | Количество<br>единиц | Стоимость |
|------------------------|----------------------|-----------------|------------|---------------------------------|----------------------|----------------------|-----------|
| Конфеты "Батончик"     | коробка              | 5               | 6          |                                 |                      |                      |           |
| Печенье "Юбилейное"    | пачка                | 2               | 2          |                                 |                      |                      |           |
| Конфеты "Белочка"      | коробка              | 7               | 12         |                                 |                      |                      |           |
| Конфеты "К чаю"        | коробка              | 8               | 15         |                                 |                      |                      |           |
| Конфеты "Космос"       | коробка              | 10              | 23         |                                 |                      |                      |           |
| Печенье "Овсяное"      | пачка                | 3               | 23         |                                 |                      |                      |           |
| Печенье "Дамское"      | пачка                | 4               | 25         |                                 |                      |                      |           |
| Конфеты "Вечерние"     | коробка              | 12              | 40         |                                 |                      |                      |           |
| Печенье "Лакомка"      | пачка                | 2               | 51         |                                 |                      |                      |           |
| Печенье "Южное"        | пачка                | 3               | 100        |                                 |                      |                      |           |

# Комплексная практическая работа по теме: «Создание таблиц в EXCEL».

# Вариант № 3

#### В папке МОИ ДОКУМЕНТЫ создать папку КР EXCEL и сохранить в ней все таблицы. Значения в затененных ячейках вычисляются по формулам!

# Задание 1

1. Создать таблицу по образцу. Выполнить необходимые вычисления.

2. Отформатировать таблицу.

3. Построить сравнительную диаграмму (гистограмму) по уровням продаж в разные месяцы в регионах и круговую диаграмму по среднему количеству продаж в регионах.

# Показатели продажи товаров фирмы «Рога и копыта».

| Регион         | Январь | Февраль | Март | Среднее |
|----------------|--------|---------|------|---------|
| Киев           | 200    | 150     | 30   |         |
| Житомир        | 30     | 40      | 50   |         |
| Харьков        | 50     | 50      | 150  |         |
| Днепропетровск | 60     | 70      | 25   |         |
| Одесса         | 100    | 30      | 100  |         |
| Симферополь    | 40     | 25      | 60   |         |
| Всего          |        |         |      |         |

# Задание 2

1. Создать таблицу по образцу. Выполнить необходимые вычисления.

2. Отформатировать таблицу.

3. Построить круговую диаграмму по суммам затрат (строка ИТОГО) на зароботную плату и столбиковую диаграмму себестоимости изделий.

4. С помощью средства Фильтр определить отдел и код изделия, которое имеет максимальную сумму всех затрат.

| Отдел                 | Код<br>изделия | Накладные<br>затраты | Затраты на<br>материалы | Затраты на<br>заработную<br>плату | Себестоимость |
|-----------------------|----------------|----------------------|-------------------------|-----------------------------------|---------------|
| Конструкторский       | 107            | 123                  | 321                     | 1000                              |               |
| Проектный             | 208            | 234                  | 432                     | 2000                              |               |
| Системного<br>анализа | 309            | 345                  | 543                     | 1000                              |               |
| Технического контроля | 405            | 456                  | 765                     | 300                               |               |
| Итого                 |                |                      |                         |                                   |               |

# Себестоимость опытно-экспериментальных работ

Задание 3

Дана функция:

$$y = \begin{cases} x, & x \le 2\\ 2, & 2 < x < 4\\ 6 - x, & x \ge 4 \end{cases}$$

Протабулировать эту функцию на промежутке [0, 6] с шагом 0,2 и построить график этой функции.

# Задание 4

1. Создать таблицу и отформатировать ее по образцу.

2. Стаж работы вычислить, используя данные из столбца Дата приема и стандартные функции СЕГОДНЯ и ГОД.

- 3. Тариф вычислить в зависимости от стажа таким образом:
  - до 5 лет -1, от 5 до 10 лет -1.5, более 10 -2.

4. Построить сравнительную гистограмму по стажу работы сотрудников.

5. С помощью фильтра вывести сведения только о тех сотрудниках, стаж роботы которых больше 10 лет.

| ФИО                          | Должность | Дата приема<br>на работу | Стаж<br>работы | Тариф |
|------------------------------|-----------|--------------------------|----------------|-------|
| Арнольдов Тарас Бульбович    | Директор  | 12.01.04                 |                |       |
| Голубков Леня Мавродиевич    | Водитель  | 23.08.90                 |                |       |
| Барабуля Сэм Джонович        | Снабженец | 31.01.99                 |                |       |
| Симеоненко Жорж Жорикович    | Гл. бух.  | 04.02.05                 |                |       |
| Рыбак Карп Карпович          | Инженер   | 12.02.96                 |                |       |
| Графченко Дракул Дракулович  | Менеджер  | 10.04.95                 |                |       |
| Кара-Мурза Лев Филиппович    | Охранник  | 15.03.90                 |                |       |
| Сидоров Петр Иванович        | Техник    | 20.08.85                 |                |       |
| Прекрасная Василиса Ивановна | Секретарь | 15.08.04                 |                |       |
| Поппинс Мэри Джоновна        | Психолог  | 12.01.06                 |                |       |

# Сведения о сотрудниках фирмы "Рога и копыта"

# Комплексная практическая работа по теме: «Создание таблиц в EXCEL».

# Вариант № 4

# В папке МОИ ДОКУМЕНТЫ создать папку КР EXCEL и сохранить в ней все таблицы. Значения в затененных ячейках вычисляются по формулам!

# Задание 1

1. Создать таблицу по образцу. Выполнить необходимые вычисления.

2. Отформатировать таблицу.

3. Построить сравнительную диаграмму (гистограмму) по уровню посещаемости в разных регионах и круговую диаграмму по общей посещаемости в регионах

# Процент жителей Украины, посещающих театры и стадионы.

| Регион         | Театры | Кинотеатры | Стадионы | Всего |
|----------------|--------|------------|----------|-------|
| Киев           | 2%     | 5%         | 30%      | 37%   |
| Житомир        | 1%     | 4%         | 35%      | 40%   |
| Харьков        | 2%     | 8%         | 40%      | 50%   |
| Днепропетровск | 3%     | 6%         | 45%      | 54%   |
| Одесса         | 10%    | 25%        | 50%      | 85%   |
| Симферополь    | 4%     | 10%        | 30%      | 44%   |

# Задание 2

1. Создать таблицу по образцу. Рассчитать:

Прибыль = Выручка от реализации –Себестоимость. Уровень рентабельности = (Прибыль / Себестоимость)\* 100.

2. Отформатировать таблицу.

3. Построить гистограмму уровня рентабельности для различных продуктов и круговую диаграмму себестоимости с подписями долей и категорий.

4. С помощью средства Фильтр определить виды продукции, себестоимость которых превышает среднюю.

# Расчет уровня рентабельности продукции

| Название<br>продукции | Выручка от<br>реализации, | Себестоимость<br>тыс. грн. | Прибыль | Уровень<br>рентабельнос |
|-----------------------|---------------------------|----------------------------|---------|-------------------------|
| Яблоки                | 500                       | 420                        |         |                         |
| Груши                 | 100                       | 80                         |         |                         |
| Апельсины             | 400                       | 350                        |         |                         |
| Бананы                | 300                       | 250                        |         |                         |
| Манго                 | 100                       | 90                         |         |                         |
| Итого                 |                           |                            |         | Среднее:                |

# Задание 3

Дана функция:

$$y = \begin{cases} \cos x, & x \le \pi/2 \\ 0, & \pi/2 < x < \pi \\ x - \pi, & x > \pi \end{cases}$$

Протабулировать эту функцию на промежутке [0, 5] с шагом 0,2 и построить график этой функции.

#### Задание 4

1. Создать таблицу и отформатировать ее по образцу.

2. Данные в столбце Сколько месяцев... вычисляются с помощью функций ГОД и МЕСЯЦ, в столбце Действия с товаром с помощью функции ЕСЛИ по такому принципу:

Выбросить - если срок хранения истек,

Срочно продавать - остался один месяц до конца срока хранения,

Можно еще хранить - до конца срока хранения больше месяца.

3. Отсортировать данные в таблице по Сроку хранения.

4. Построить сравнительную гистограмму по дате изготовления.

5. С помощью фильтра вывести сведения только о тех товарах, которые могут храниться от трех до шести месяцев, но которые приходится выбросить.

# Учет состояния товара на складе фирмы "Рога и копыта"

| Наименование<br>Новара | Единицы<br>измерения | Дата<br>изготовления | Срок хранения<br>(мес.) | Сколько<br>месяцев товар<br>лежит на<br>складе? | Действия с<br>товаром |
|------------------------|----------------------|----------------------|-------------------------|-------------------------------------------------|-----------------------|
| Конфеты "Батончик"     | коробка              | 05.08.08             | 3                       |                                                 |                       |
| Печенье "Юбилейное"    | пачка                | 10.11.07             | 12                      |                                                 |                       |
| Конфеты "Белочка"      | коробка              | 25.07.08             | 6                       |                                                 |                       |
| Конфеты "К чаю"        | коробка              | 05.10.07             | 5                       |                                                 |                       |
| Конфеты "Космос"       | коробка              | 30.08.08             | 3                       |                                                 |                       |
| Печенье "Овсяное"      | пачка                | 31.01.08             | 6                       |                                                 |                       |
| Печенье "Дамское"      | пачка                | 03.10.07             | 4                       |                                                 |                       |
| Конфеты "Вечерние"     | коробка              | 15.09.08             | 12                      |                                                 |                       |
| Печенье "Лакомка"      | пачка                | 05.07.08             | 9                       |                                                 |                       |
| Печенье "Южное"        | пачка                | 03.02.08             | 10                      |                                                 |                       |